## 設備情報登録(1/5)

Web申込システムURL:https://www.tepco.co.jp/pg/consignment/demand/web/index-j.html

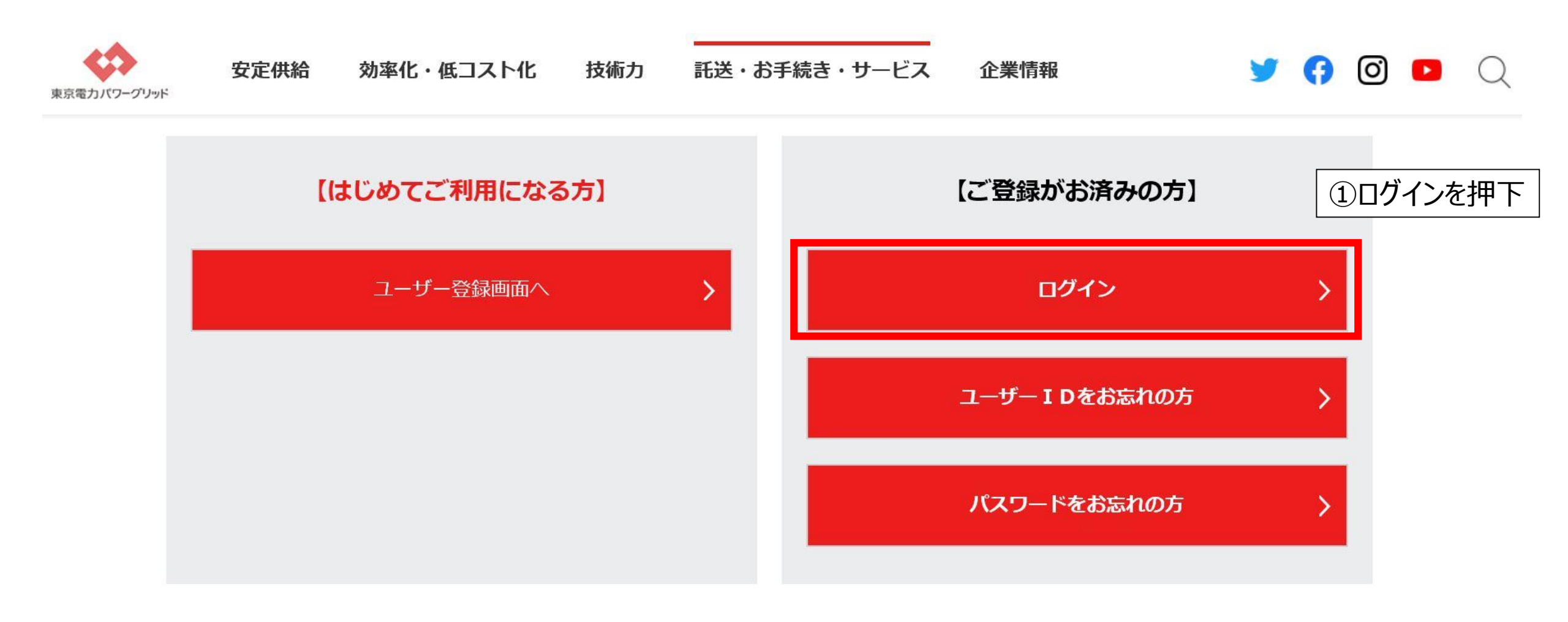

| ログイン                     |                                                                                                    | 閉じる                                                                                                    |
|--------------------------|----------------------------------------------------------------------------------------------------|----------------------------------------------------------------------------------------------------|
|                          |                                                                                                    | 東京電力パワーグリッド株式会社                                                                                                    |
|                          |                                                                                                    |                                                                                                    |
|                          | 「ID」と「バスワード」を入力のうえ、「ログイン」ボタンを押してください                                                                                                    |                                                                                                    |
|                          | ID     K100     (半角)       バスワード     ●●●●●●●●●●●●●●●●●●●●●●●●●●●●●●●●●●●●                                                                                                    | ② I D・パスワード入力                                                                                                    |
|                          | ◆セキュリティ上の観点から、バスワードは定期的に変更いただくことをおすすめします。<br>※パスワードの変更は、ログイン後、パスワード変更画面から行えます。<br>※当サービスの利用にあたっては、事前に登録が必要となります。<br>「サービス利用規約」に同意のうえ、「利用登録」の手続きをお願いします。<br>※初回ログイン時には、弊社よりお知らせしたIDと仮パスワードをご入力ください。<br>※ID・バスワードをお忘れの方は、「こちら」をご確認ください。 |                                                                                                    |
|                          |                                                                                                    | ③ログインを押下 ログイン                                                                                                    |
| © TEPCO Power Grid, Inc. |                                                                                                    | ,,,,,,,,,,,,,,,,,,,,,,,,,,,,,,,,,,,,,,,,,,,,,,,,,,,,,,,,,,,,,,,,,,,,,,,,,,,,,,,,,,,,,,,,,,,,,,,,,,,,,,,,,,,,,,,,,,,,,,,,,,,,,,,,,,,,,,,,,,,,,,,,,,,,,,,,,,,,,,,,,,,,,,,,,,,,,,,,,,,,,,,,,,,,,,,,,,,,,,,,,,,,,,,,,,,,,,,,,,,,,,,,,,,,,,,,,,,,,,,,,,,,,,,,,,,,,,,,,,,,,,,,,,,,,,,,,,,,,,,,,,,,,,,,,,,,,,,,,,,,,,,,,,,,,,,,,,,,,,,,,,,,, |

## 設備情報登録(3/5)

| 申込管理メニュー                                            | ログアウト                                       |
|-----------------------------------------------------|---------------------------------------------|
|                                                     | 東京電力パワーグリッド株式会社                             |
|                                                     | 前回ログイン日時:2020/04/04 12:23:05<br>ログインユーザ: さま |
|                                                     |                                             |
| <個別業務>   地点番号 □ □ □ □ □ □ □ □ □ □ □ □ □ □ □ □ □ □ □ | 申込番号                                        |
| <申込情報管理>       <ユーザ情報管理>                            |                                             |
| 申込受付ユーザ情報変更バスワード変更                                  |                                             |
| ④申込受付を押下                                            |                                             |
| <お知らせ一覧>                                            | 1件表示                                        |

| No | 掲載日        | 件名                     |  |
|----|------------|------------------------|--|
| 1  | 2020/03/23 | ゴールデンウィークの休業期間に関するお知らせ |  |

|                                            |         |          |      | (5)- | −時保存を   | 選択   |                  |      |      |     |
|--------------------------------------------|---------|----------|------|------|---------|------|------------------|------|------|-----|
| ■検索条件                                      |         |          | L    |      |         |      |                  |      |      | _   |
| 電圧区分                                       | ~       | 工程状況     | 一時保存 | ~    | 申込年月日   |      | $\Box \sim \Box$ |      | 検索   |     |
| 申込番号                                       |         | 供給地点特定番号 |      | -    |         | -    |                  | •    |      |     |
| 店所コード                                      |         | 設計番号     |      |      | 申込種別    |      |                  | ⑥検索  | を押下  |     |
| 需要場所住所                                     | ~       | 市区町村     |      |      |         |      |                  | ~    |      |     |
| 需要者名義1(カナ)                                 |         |          | (全角) |      | 集合住宅    | ~    |                  |      |      |     |
| 需要者名義2(カナ)                                 |         |          | (全角) |      |         |      |                  |      |      |     |
| 工事店番号                                      | 電気工事店検索 | 事業者コード   |      |      | 表示順     | 申込番号 | <del>,</del> ~   | 昇順 ∨ |      |     |
| ■検索結果                                      |         |          |      |      |         |      |                  |      | (    | 014 |
|                                            |         | 新規登録     | 参照登録 | 치    | 1容照会/訂正 |      | 落成連絡             |      | 工程照会 |     |
| ©TEPCO Power Grid,Inc. All Right Reserved. |         |          |      |      |         |      |                  |      |      |     |

## 設備情報登録(5/5)

| ■検索条件     |       |         |                     |                       |             |          |                |      |       |
|-----------|-------|---------|---------------------|-----------------------|-------------|----------|----------------|------|-------|
| 電圧区分      |       | $\sim$  | 工程状況                | 一時保存                  | ▶ 申込年月日     |          | ]~             |      | 検索    |
| 申込番号      |       |         | 供給地点特               | 定番号 🔄 - 🔄 - [         |             |          |                |      |       |
| 店所コード     |       |         | ] 設計番号              |                       | 申込種別        |          |                | ~    |       |
| 需要場所住所    |       |         | ✔ 市区町村              |                       |             |          |                | ~    |       |
| 需要者名義1(力  | +)    |         |                     | (全角)                  | 集合住宅        | ~        |                |      |       |
| 需要者名義2(力  | +)    |         |                     | (全角)                  |             |          |                |      |       |
| 工事店番号     |       | 電気工事店   | 検索事業者コート            |                       | 表示順         | 申込番号     | ✓ <sup>1</sup> | 昇順 ✔ |       |
| ■検索結果     |       |         |                     |                       | '           |          |                |      | 1000件 |
| No 選択 P込番 | 号     | 設計番号    | 需要者名義               | 需要場所住所                | 申込日         | 希望日      | 申込種別           | 工程状況 |       |
| 1 💿 21 🤇  | 6選択   | 1000000 | Construction of the | 1940 PAUL 8400 pt     |             | 20/04/09 | 10.00          | 一時保存 | ~     |
| 2 0 12120 | 000 = |         | RECEIPTE AL         | 大大的第三人称单数 [1]         | 81-00       | 20/04/10 | 8.0            | 一時保存 |       |
| 3 0 12120 | 000   |         | #120(18)<br>***     | MARGER PARTY          | P C I R I   | 20/04/09 | 10.00          | 一時保存 |       |
| 4 0 12120 | 000   |         | REPORT OF           | 1046001040000         |             | 20/04/09 | 8.0            | 一時保存 |       |
| 5 0 12120 | 000   | 10x1044 | 10日工業株式計<br>10      | 2010/01/2010/11/2010/ |             | 20/04/09 | 80             | 一時保存 |       |
| 6 0 12120 | 000   |         | TO-OTERADE N        | TRANSMENT AND INC.    | 100 percent | 20/04/12 | 8.8            | 一時保存 |       |
| 7 0 12120 | 000   |         | BARREN B            | ************          |             | 20/05/07 | 11             | 一時保存 | ~     |
|           |       |         | 新規                  | 登録 参照登録               | 内容照会/訂      | ΓĒ       | 落成連絡           |      | 工程照会  |
|           |       |         |                     |                       |             |          | ⑦内容            | 照会/訂 | 「正を押下 |

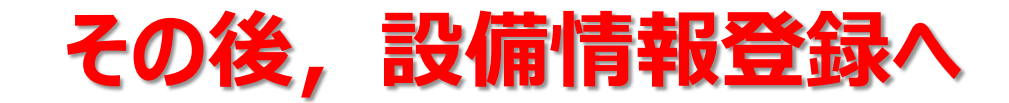